# Como importar e exportar pedidos no maxPedido

1.0 Objetivo
2.0 Exportando Pedidos
3.0 Limpeza da Base de dados
4.0 Importando Pedidos

# Produto: maxPedido

### 1.0 Objetivo

1.1 A exportação e importação de pedidos é utilizada quando é necessário realizar uma limpeza na base onde os arquivos são exportados e após a limpeza são importados novamente. É também utilizada pelo RCA/vendedor para fazer um backup do pedido antes de atualizar a versão do aplicativo.

Importante:

Dependendo da quantidade de pedidos, o processo de importação pode ser tornar demorado. Recomenda-se realizá-lo após o expediente.

## 2.0 Exportando Pedidos

2.1 Clique no menu localizado no canto superior direito na tela inicial em Ferramentas

# Artigos Relacionados

- Layout de integração
- Como trabalhar com desconto escalonado no maxPedido
- Como cadastrar e trabalhar com campanha de brindes maxPedido?
- Como habilitar e configurar o pré pedido no maxPedido?
- Como configurar o resumo de meta no maxPedido?

| m                               |                  |             | F          | •<br>చ | 17:3 |
|---------------------------------|------------------|-------------|------------|--------|------|
| maxPedid                        | •                |             |            |        | Ľ    |
|                                 |                  | $\searrow$  | (i) Inform | nações |      |
| 💾 v. 3.43.3                     |                  |             | S Ferran   | nentas |      |
|                                 | C Atualizar      | menu        |            |        |      |
| Dbjetivo em andamen             | to / Transmitido |             |            |        |      |
|                                 |                  |             |            |        |      |
|                                 | <b>NI 7</b>      |             |            |        |      |
|                                 | N/A              |             |            |        |      |
|                                 |                  |             |            |        |      |
|                                 |                  |             |            |        |      |
| Clientes                        |                  |             |            |        | >    |
| 4 / 208<br>clientes positivados |                  |             |            |        |      |
| D Redides                       |                  |             |            |        |      |
| R\$0.00                         |                  | 0           |            |        | >    |
| vendidos este mês               | pe               | didos envia | dos        |        |      |
| Dbjetivos                       |                  |             |            |        |      |
| R\$0,00                         | R                | \$98.681,0  | 33         |        | >    |
| comissão prevista               |                  | saldo C/C   |            |        |      |
| Mensagem circular               |                  |             |            |        | >    |
| Toque aqui para ver sua me      | nsagem circular  |             |            |        | · .  |

1.2 Na tela de ferramentas clique em **Exportar Pedidos,** Irá surgir um pop-up informando a quantidade de pedidos que foram exportados, clique em **OK** para confirmar.

| m • 17341                                                                                                    | • m • 17                                                                                                    |
|----------------------------------------------------------------------------------------------------|----------------------------------------------------------------------------------------------------|
| e Perramentas                                                                                                    | ← Ferramentas                                                                                                    |
| Importar e Exportar Pedidos                                                                                                    | Importar e Exportar Pedidos                                                                                                    |
| Exportar Padidos<br>Os dados de Padidos e Orçamentos serão expertados para a memória interna do<br>oparelho, sendo possível importar novamente. | Exportar Pedidos<br>Os dados de Pedidos e Orçamentos serão exportados para a memória interna do<br>aparelho, serado possível importar novamenta. |
| Importar Pedidas<br>Importa as Pedidas e Orçamentos da memória interna do aparelho para a<br>aplicação.                                         | Importar Pedidos<br>Importa os Pedidos e Orçamentos da memória interna do aparelho para a<br>oplicação.                                          |
| Backup e Restauração                                                                                                    | Backup e Restauração                                                                                                    |
| Reestruturar Banco<br>Faz a reestruturação do banco de dados, revalidando a estrutura dos tabelos.                                              | Reestruturar Banco<br>Faz a reactivitaria do do borro de dodos, reactividos a estrutura dos taleidos.                                            |
| Exportar Banco<br>Exporta o banco da aplicação para o cartão de mémoria.                                                                        | Expor                                                                                                    |
| Importar Banco<br>Importa um banco de dados existente no cortão de mémoria.                                                                     | Foram exportados 1 pedido(s)/<br>orçamento(s) para o seu dispositivo                                                                             |
| Limpar arquivos<br>Limpa a posta de arquivos temporários não utilizados pela aplicação.                                                         | Limps OK                                                                                                    |
| Dados max?racking                                                                                                    | Dades maxTracking                                                                                                    |
| Exportar Banco maxTracking<br>Exports o banco da API de rastro para o cartão de mémoria.                                                        | Exportar Banco maxTracking<br>Exportar o banco da API de rastro para o cartão de mémoria.                                                        |
| Importar Banco maxTracking<br>Importa um banco de dados do maxTracking existente no cartão de mémoria.                                          | Importar Banco maxTracking<br>Importa um banco de dados do maxTracking existente no contão de mémoria.                                           |
| Outros                                                                                                    | Outros                                                                                                    |
| Configurações Verparlmetros<br>Acessa área de parâmetros de usabilidade, rode e preferências.                                                   | Configurações (B Verpadimetos<br>Acesso área de partimetros de usabilidade, rede e preferências.                                                 |
| Baixar fotos                                                                                                    | Baixar fotos                                                                                                    |

Voltar

# Antes de realizar a limpeza de dados certifique-se se que os Pedidos foram devidamente exportados para o aparelho.

Dependendo da versão do Android essas nomenclaturas podem sofrer alteração.

#### Gerenciamento de armazenamento>> Pasta Máxima>>Pasta maxPedido.

Para se certificar de que os dados exportados não serão perdidos orientamos que renomeei a pasta ou movimenta-a para outro local dentro do aparelho, desta forma na hora da limpeza o aplicativo não reconhecerá como um dado a ser excluído.

#### 3.0 Limpeza da Base de dados

3.1 Em configurações do aparelho, localize a opção de Apps e Notificações e selecione o aplicativo do maxPedido.

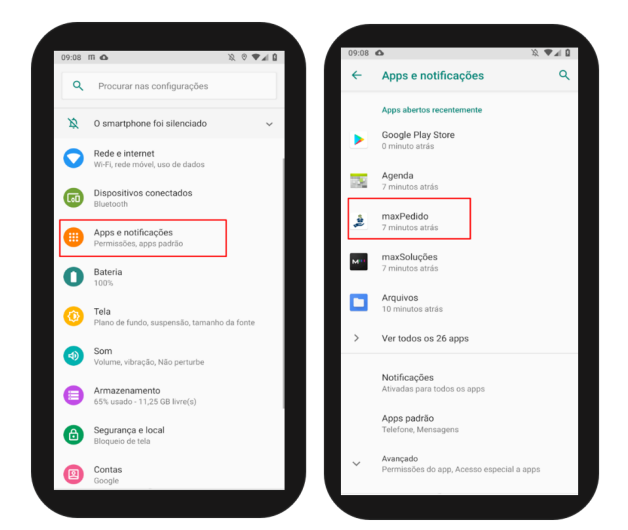

3.2 Clique em Armazenamento e depois em Limpar Armazenamento.

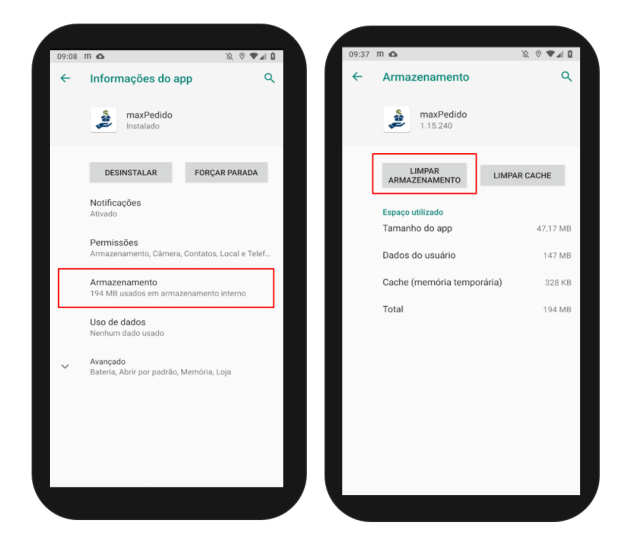

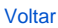

## 4.0 Importando Pedidos

4.1 - Após realizar o processo de limpeza da base ou backup do pedido, ainda em ferramentas conforme item 2.1, clique na opção **Importar Pedidos**. Irá surgir um pop-up informando a quantidade de pedidos que foram importados, clique em **OK** para confirmar.

|   | ពា 🗣 17                                                                                                    |
|---|----------------------------------------------------------------------------------------------------|
| • | - Ferramentas                                                                                                    |
|   | Importar e Exportar Pedidos                                                                                                    |
|   | ····                                                                                                    |
|   | Exportar Padidos<br>Ds dodos de Pedidos e la camentos serão exportados para a memória interna do<br>aparelho, sendo possível importar novamenta. |
|   | I <b>mportar Pedidos</b><br>Importa os Pedidos e Orçamentos da memória interna do aparelho para a<br>aplicação.                                  |
|   |                                                                                                    |
|   | Backup e Restauração                                                                                                    |
|   | <b>Reestruturar Banco</b><br>Faz a reestruturação do banco de dados, revalidando a estrutura das tabelas.                                        |
| Ì | Exportar Banco                                                                                                    |
| 1 | Exporta o banco da aplicação para o cartão de mémoria.                                                                                           |
|   | I <b>mportar Banco</b><br>Importa um banco de dados existente no cartão de mémoria.                                                              |
| I | <b>Limpar arquivos</b><br>Limpa a pasta de arquivos temporários não utilizados pela aplicação.                                                   |
|   | Dados maxTracking                                                                                                    |
|   | <b>Exportar Banco maxTracking</b><br>Exporta o banco da API de rastro para o cartão de mémoria.                                                  |
|   | Importar Banco maxTracking<br>Importa um banco de dados do maxTracking existente no cartão de mémoria.                                           |
|   | Outros                                                                                                    |
|   | Configurações Ver parlimetros                                                                                                    |
| j | Acessa área de parâmetros de usabilidade, rede e preferências.                                                                                   |
|   | Baixar fotos<br>Força o processamento das fotos e baixa para o aplicativo.                                                                       |

Voltar

Artigo Revisado pelo Analista Filipe Padilha.

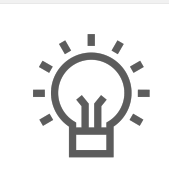

Não encontrou a solução que procurava?

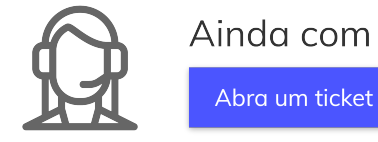

Ainda com dúvida?